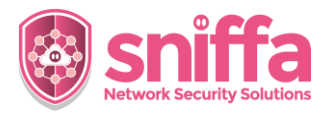

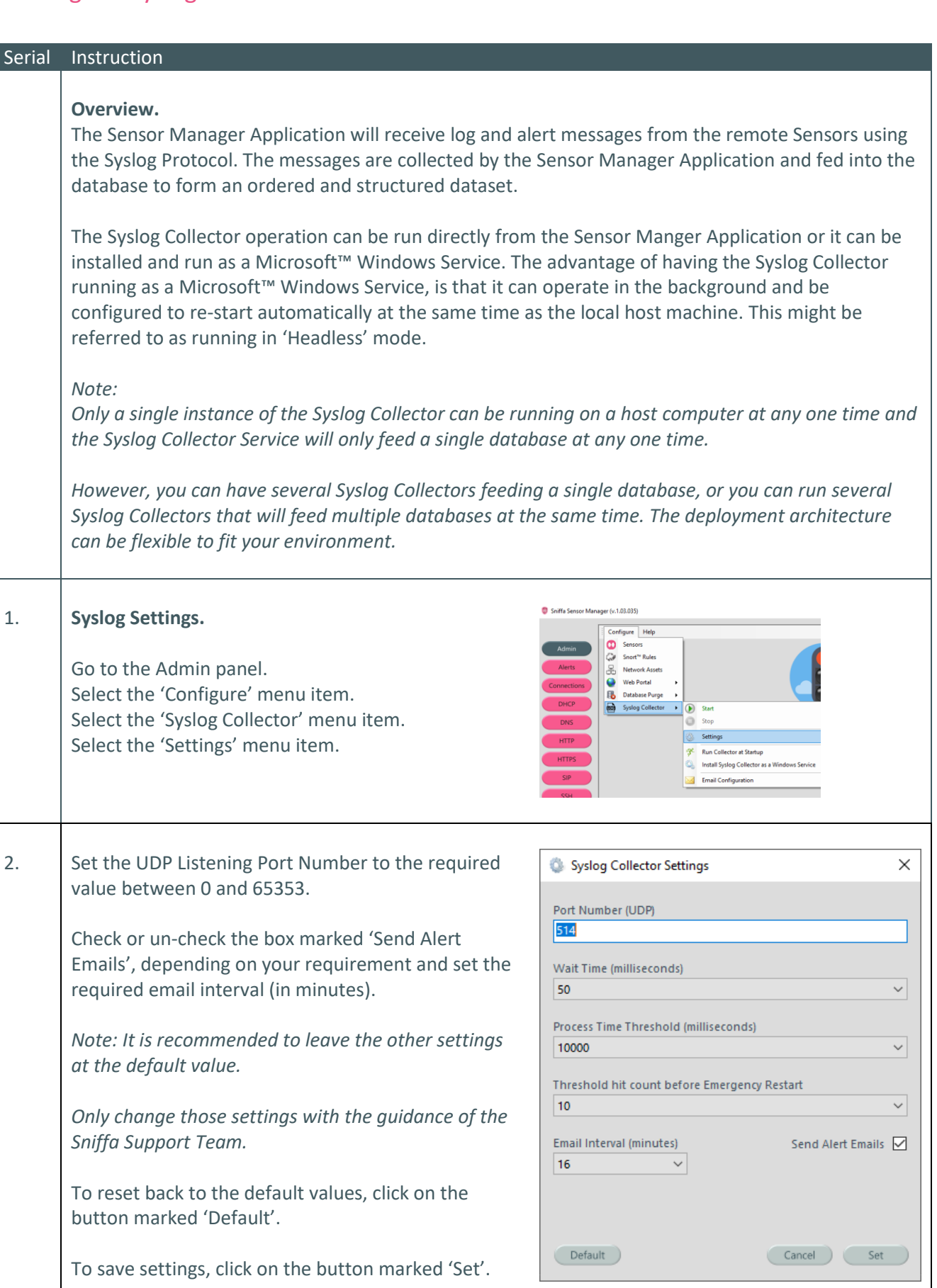

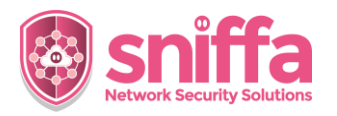

| 3. | <b>Starting the Syslog Collector from the Application.</b><br>Go to the Admin panel.<br>Select the 'Configure' menu item.<br>Select the 'Syslog Collector' menu item.<br>Select the 'Start' menu item.                                                                                                    | <ul> <li>Sniffa Sensor Manager (v.1.83.036)</li> <li>Admin         Assets         Activity         Activity         A</li></ul> |
|----|----------------------------------------------------------------------------------------------------|----------------------------------------------------------------------------------------------------|
| 4. | <ul> <li>Whilst the Syslog Collector is running, you will notice that some of the menu items will be disabled and the protocol buttons on the left-hand side will be removed.</li> <li>The traffic light image marked 'Syslog Collector' will show green.</li> <li>Note:</li> <li>You will not be able to search the protocol tables or configure the IDS rules policies whilst the Syslog Collector is running.</li> </ul> | Image: Sensor Manager (v.1.03.036)         Image: Sensor Sensor Sensor Web Portal Image: Sensor Web Portal Image: Sensor Sensor                                                            |
| 5. | The Syslog Collector can be configured to run<br>immediately as the Sensor Manager Application<br>opens. This is useful when an unexpected crash is<br>encountered and the Sensor Manager Watchdog<br>restarts the application.<br>Go to the Admin panel.<br>Select the 'Configure' menu item.<br>Select the 'Syslog Collector' menu item.<br>Select the 'Run Collector at Startup' menu item.                              | Sniffa Sensor Manager (v.1.03.036)          Externing       Configure         Sensors       Sensors         Web Portal       Start         Syslog Collector       Start         Start       Stopp         Settings       Start         Start       Stopp         Email Configuration       Install Syslog Collector as a Windows Service                                                                                                    |
| 6. | You can configured the Syslog Collector to purge<br>logs from the database, prior to a set point in time.<br><i>Note:</i><br><i>This will not include Alert logs, which can be archived</i><br><i>and deleted manually from the Alerts Panel.</i><br>Go to the Admin panel.<br>Select the 'Configure' menu item.<br>Select the 'Database Purge' menu item.                                                                  | <ul> <li>Sniffa Sensor Manager (v. 1.03.037)</li> <li>Admin</li> <li>Assets</li> <li>Alerts</li> <li>Alerts</li> <li>Database Purge •</li> <li>Older than 1 Hours</li> <li>Older than 2 Hours</li> <li>Older than 3 Days</li> <li>MITP</li> <li>HTTP</li> <li>HTTPS</li> <li>SIP</li> </ul>                                                                                                    |

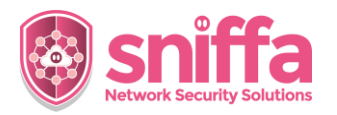

| 7. | Stopping the Syslog Collector from the Application.<br>Go to the Admin panel.<br>Select the 'Configure' menu item.<br>Select the 'Syslog Collector' menu item.<br>Select the 'Stop' menu item.                                                                                                    | <ul> <li>Sniffa Sensor Manager (v.1.03.037)</li> <li>Eistening</li> <li>Configure</li> <li>Sensors</li> <li>Sonort<sup>**</sup> Rules</li> <li>Web Portal</li> <li>Web Portal</li> <li>B Database Purge</li> <li>Start</li> <li>Start</li> <li>Start</li> <li>Start</li> <li>Start</li> <li>Start</li> <li>Start</li> <li>Start</li> <li>Start</li> <li>Start</li> <li>Start</li> <li>Start</li> <li>Email Configuration</li> </ul>                                                                                                    |
|----|----------------------------------------------------------------------------------------------------|----------------------------------------------------------------------------------------------------|
| 8. | Installing the Syslog Collector as a Service.<br>Go to the Admin panel.<br>Select the 'Configure' menu item.<br>Select the 'Syslog Collector' menu item.<br>Select the 'Install Syslog Collector as a Windows<br>Service' menu item.<br>You should see a command window pop-up briefly<br>as the Windows Service is being installed onto the<br>computer.<br>Note:<br>The Sensor Manager Application must be run with<br>Administrator privileges for the Windows Service to<br>be installed correctly. | Sinfla Sensor Manager (v.128,037)          Admin       Sensors         Aderts       Sond** Rules         Alerts       Sop         DHCP       Sisk         DNS       Stop         HTPP       Stop         HTPS       Install Syslog Collector as a Windows Service                                                                                                    |
| 9. | After the Syslog Collector Service has been installed,<br>you should see the 'Services' window appear on<br>your screen.<br>Scroll down the page and ensure that you can see<br>the 'SyslogCollectorService' in the list.<br>Right click on the 'SyslogCollectorService' and select<br>the properties menu item.                                                                                                    | Image: Service Local         Syleg/callectorService         Sum the service         Opcingtion         Windows Service for receiving Suffit         Syleg/callectorService         Syleg/callectorService |

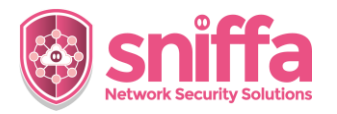

| 10. | Go to the 'General' tab.<br>Select the 'Startup type' setting from the drop down<br>menu, depending on your requirements.                                                                                          | SyslogCollectorService Properties (Local Computer)       X         General       Log On       Recovery       Dependencies         Service name:       SyslogCollectorService         Display name:       SyslogCollectorService         Description:       Windows Service for receiving Snffa Syslog         Path to executable:       *         "C:\Program Files (x86)\Snffa Server\SyslogCollectorService exe"       *         Statup type:       Manual       *         Manual       Description       *         You can specify the start parameters that apply when you start the service from here.       *         Statu parameters:       *       *         OK       Cancel       Apply                                                                                                    |
|-----|----------------------------------------------------------------------------------------------------|----------------------------------------------------------------------------------------------------|
| 11. | Go to the 'Recovery' tab.<br>Select the First, Second and Subsequent failure<br>settings from the drop down menus, depending on<br>your requirements.<br>Click on the button marked 'OK' to save your<br>settings. | SyslogCollectorService Properties (Local Computer)       X         General Log On Recovery Dependencies       Select the computer's response if this service fails. Help me set up recovery actions.         First falure:       Restart the Service         Scond falure:       Restart the Service         Subsequent falures:       Restart the Service         Restart service fails.       Take No Action         Restart service after:       Restart the Service         Restart service after:       Restart the Computer         Enable actions for stops with errors.       Restart Computer Options         Program:       Browse         Command line parameters:       Depend fall count to end of command line (/fal=%1%)         OK       Cancel       Apply                                                                                                    |
| 12. | Starting the Syslog Collector Service<br>Select the 'SyslogCollectorService' from the list.<br>Click on the button marked 'Start'.<br>The service should take approximately 5 to 10<br>seconds to start.           | Image: Services         File       Action       View       Help         Image: Services (Local)       SyslogCollectorService       Name         Services (Local)       SyslogCollectorService       Name         Start the service       Sol, Server (         Description:       Sol, Server (         Windows Service for receiving Sniffa       Sol, Server (         Syslog messages       Sol, Server (         Sol, Server (       Sol, Server (         Syslog messages       Sol, Server (         Syslog collectorService for receiving Sniffa       Sol, Server (         Syslog messages       Sol, Server (         Syslog CollectorService for receiving Sniffa       Sol, Server (         SyslogCollectorService for receiving Sniffa       Sol, Server (         SyslogCollectorService       Sol, Server (         SyslogCollectorService       SyslogCollectorService         SyslogCollectorService       SyslogCollectorService         SyslogCollectorService       SyslogCollectorService         SyslogCollectorService       SyslogCollectorService |
|     |                                                                                                    | Service Control X Windows is attempting to start the following service on Local Computer SyslogCollectorService Close                                                                                                    |

#### support@sniffa.uk

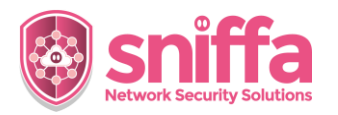

| 13. | <ul> <li>Whilst the Syslog Collector is running as a Windows<br/>Service, you will not be able to change any of the<br/>Syslog Collector settings from the Sensor Manager<br/>Application.</li> <li>If you want to change any of the Syslog Collector<br/>settings, you will need to stop the Syslog Collector<br/>Windows Service first.</li> <li>Note:<br/>You will see an Amber Lamp showing on the traffic<br/>light whilst the Syslog Collector is running as a<br/>Windows Service.</li> </ul> | Intropy of the second second secon |
|-----|----------------------------------------------------------------------------------------------------|----------------------------------------------------------------------------------------------------|
| 14. | Stopping the Syslog Collector Service<br>Select the 'SyslogCollectorService' from the list.<br>Click on the button marked 'Stop'.<br>The service should take approximately 5 to 10<br>seconds to stop.                                                                                                    | Services         File       Action       View       Help         Services       Services       Name         Services       Sign the service       Soll Server (SQI         Pause the service       Soll Server Age         Pause the service       Soll Server CBP         Pause the service       Soll Server CBP         Pause the service       Soll Server CBP         Pause the service       Soll Server CBP         Syslog messages       Soll Server CBP         Syslog messages       Soll Server CBP         Storage Tiers M       Syslog Collector         Storage Tiers M       Syslog Collector         Storage Tiers M       Syslog Collector         Storage Tiers M       Syslog Collector         Storage Tiers M       Syslog Collector         Syslog Collector Service       Syslog Collector         Close       Close                                                                                                    |
| 15. | Email Settings.<br>If you want to have Alerts sent by email whilst the<br>Syslog Collector is running, you will need to<br>configure an Email Server to send the messages first.<br>Go to the Admin panel.<br>Select the 'Configure' menu item.<br>Select the 'Syslog Collector' menu item.<br>Select the 'Email Configuration' menu item.                                                                                                    | <ul> <li>Sniffa Sensor Manager (v.1.03.037)</li> <li>Admin</li> <li>Assets</li> <li>Alerts</li> <li>Connectors</li> <li>DHCP</li> <li>DNS</li> <li>HTTP</li> <li>HTTPS</li> </ul>                                                                                                    |

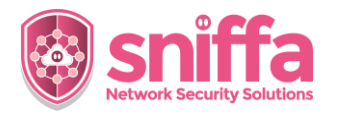

| 16. | Enter the details for your Email Server.                                                                               |                                                                                                    |
|-----|----------------------------------------------------------------------------------------------------|----------------------------------------------------------------------------------------------------|
|     | Email Alert Settings                                                                                                   |                                                                                                    |
|     | SMTP Server<br>sntp.com<br>Username<br>messages@sniffa.uk<br>Password<br>**********<br>Port Number<br>953<br>Use SSL 2 | Subject Sniffa Alert Message Start Text One of your Sniffa Sensors has just detected something. The following alerts were received. |
|     | message/solffa.uk<br>Header Logo URL (https://example.com/headerlogo.png)<br>http://sniffa.uk//EmailHeaderLogo.png     | Wessage End Text         You may need to take action                                                                                |
| 17. | To test your settings, click on the button marked 'Test'.                                                              | Test Save                                                                                                    |
|     | Enter a valid email address and click on the button marked 'Send'.                                                     | 💲 Test Email Alert Message 🛛 🗙                                                                                                    |
|     | You should see a message to say the Test Message has been send correctly.                                              | Add a Recipients Email Address                                                                                                    |
|     |                                                                                                    | X<br>SMTP Settings Tested OK - Message Sent to sales@sniffa.uk.                                                                     |
| 18. | To save the Email Settings, click on the button marked 'Save'.                                                         | Test Save                                                                                                    |
| 19. | Firewall Settings.                                                                                                    |                                                                                                    |
|     | Open Windows Defender Firewall from the Windows Start Menu.                                                            | Windows Defender Firewall<br>Control panel                                                                                          |
|     | Click on the Menu Item marked 'Advance settings' from the left hand menu.                                              | Advanced settings                                                                                                    |

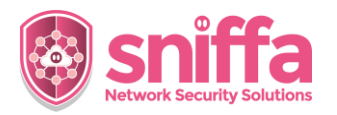

| 20. | Select 'Inbound Rules' from the left hand menu.<br>Select 'New Rule…' from the right hand menu.                                           | <ul> <li>Windows Defender Firewall with</li> <li>Inbound Rules</li> <li>Outbound Rules</li> </ul>                                                                                                    |
|-----|----------------------------------------------------------------------------------------------------|----------------------------------------------------------------------------------------------------|
|     |                                                                                                    | Actions Inbound Rules New Rule                                                                                                    |
| 21. | Add a new rule to allow port UDP 514.<br>Give the rule a unique name and click the button<br>marked 'Finish' to save and enable the rule. | <ul> <li>New inbound Rule Wizerd</li> <li>Protocol and Ports</li> <li>Gendy the protocols and posts to which this rule applies.</li> <li>Steps:         <ul> <li>Protocol and Ports</li> <li>Protocol and Ports</li> <li>Protocol and Por</li></ul></li></ul> |
| 22. | End or Runbook.                                                                                                    |                                                                                                    |

7